# Annexe

## I/ Fonctionnement de la webcam

Ouvrir le logiciel de pilotage de la webcam de l'ordinateur dans « *Application de webcam* » que l'on trouvera grâce à la fonction Rechercher de Windows. Une fenêtre s'ouvre alors :

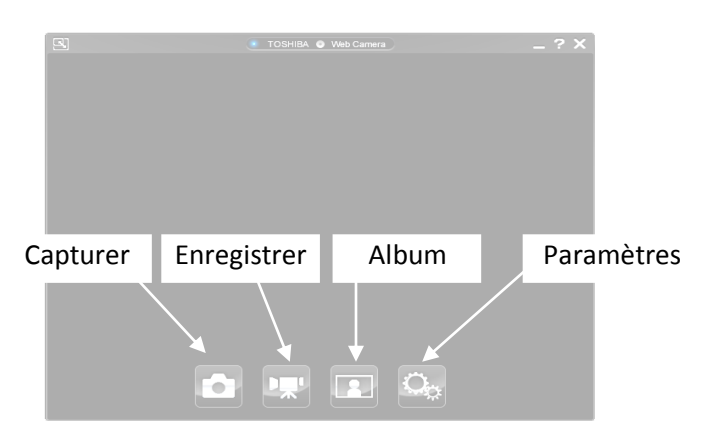

- ⇒ Dans le menu « Paramètres », réglages « Basiques », choisir une qualité vidéo« AVI Sans compression »
- ⇒ Cliquer sur « *Enregistrer* ». A cet instant, un enregistrement vidéo démarre.
- ⇒ Réaliser un enregistrement vidéo de l'objet lâché sans vitesse initiale.
- ⇒ Pour stopper l'enregistrement vidéo cliquer de nouveau sur le symbole « Enregistrer »

La vidéo est alors visible dans le symbole « *Album* » afin de visualiser si la prise est bonne. Si ce n'est pas le cas, cliquer sur le symbole « Supprimer » puis recommencer.

Les vidéos sont enregistrées dans le dossier « Vidéo » de l'ordinateur.

### II/ Fonctionnement du logiciel Regressi®

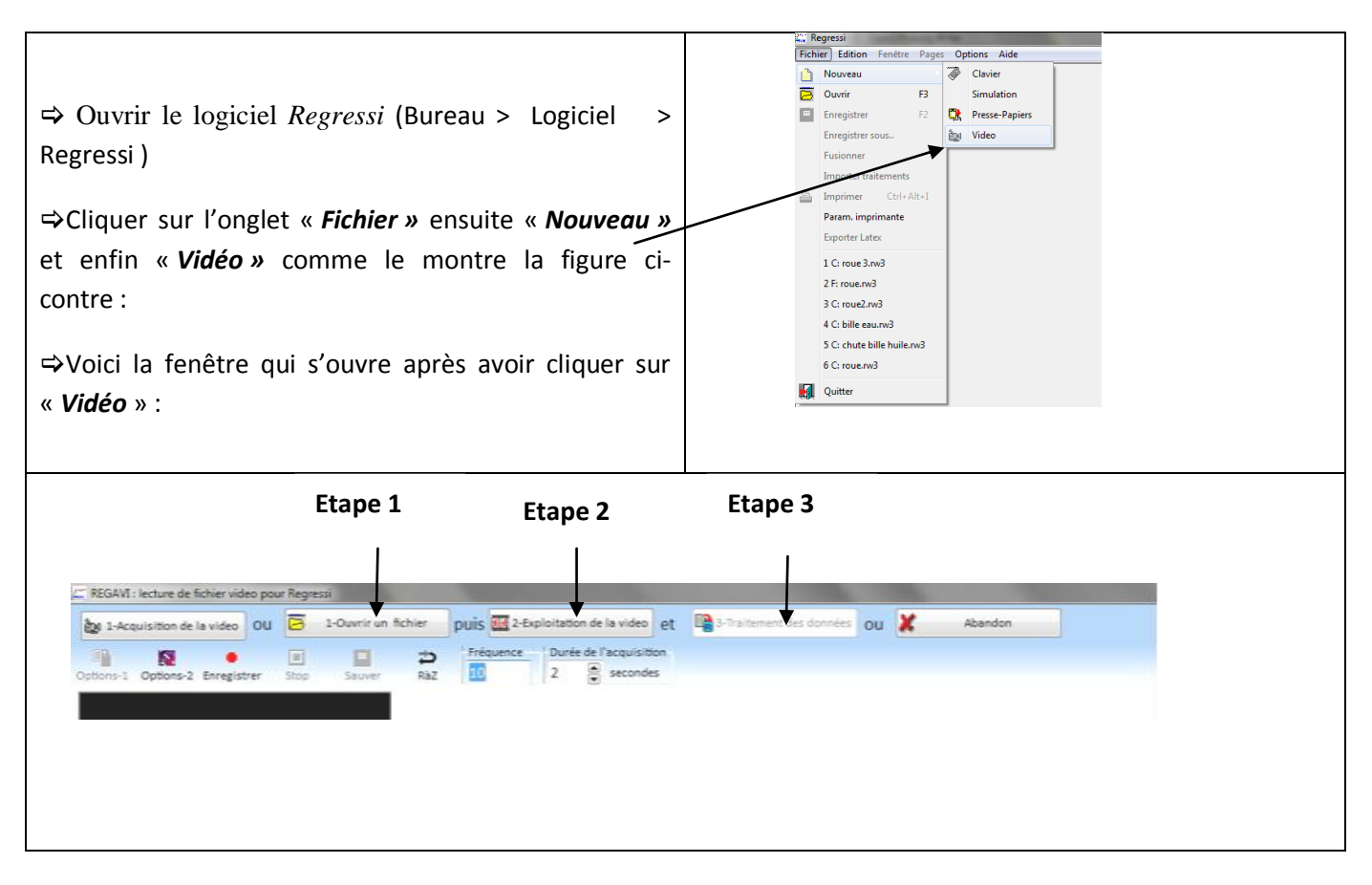

#### Etape 1 :

⇒ Cliquer sur «**1**- **Ouvrir un fichier** » et rechercher la vidéo que vous avez effectué dans le dossier « Vidéos ». Après avoir choisi la vidéo d'étude, on obtient la fenêtre ci-dessous :

#### Etape 2:

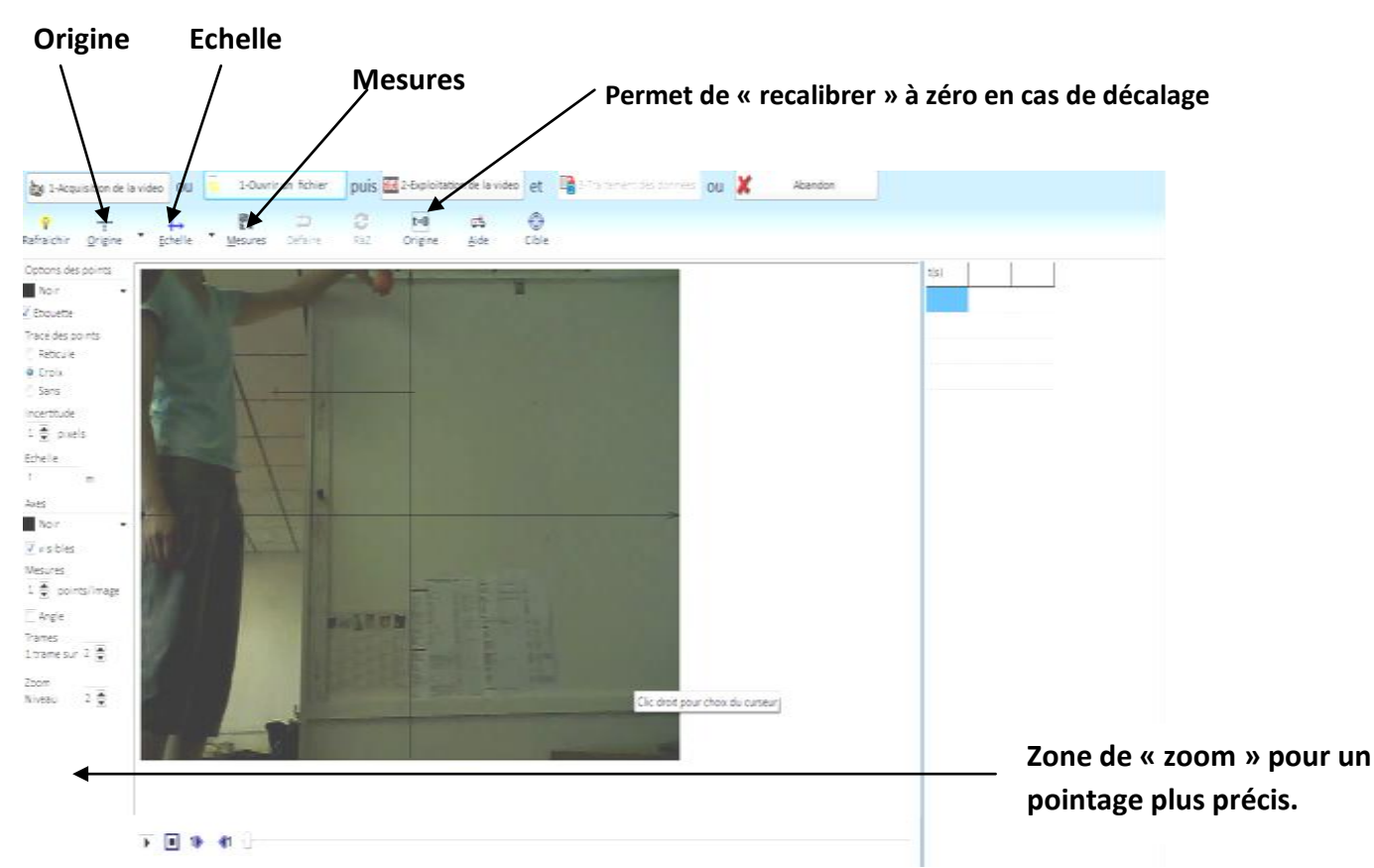

Il faut définir différents paramètres tels que l'origine et l'échelle : ⇒ Cliquer sur « *Origine* ». Placez alors le curseur en bas de la règle.

 $\Rightarrow$  Cliquer sur « *Echelle* ». Apparait alors une cible. Cette fonction permettre d'étalonner les dimensions : cliquer sur le 1<sup>er</sup> point <u>en bas de la règle</u> **puis** en haut de la règle. Entrer alors la valeur de la longueur de la règle.

⇒ Cliquer maintenant sur « *Mesures* ». Une cible apparaît ; pointer avec celle-ci un point de l'objet, qui vous servira de référence et qui sera utilisé tout au long de la manipulation.

Remarque : A l'aide des flèches ci-dessous, on peut faire défiler la vidéo « image par image ».

⇒ Calez le « zéro » à l'instant pour lequel l'objet **est pour la dernière image encore dans la main** puis commencez le pointage.

 $\Rightarrow$ Réaliser le pointage sur **les 50 premiers centimètres** (pas au-delà car les erreurs de pointages liées au flou de l'image deviennent alors trop importantes rendant toute exploitation <u>très</u> <u>délicate</u>, <u>voire</u> <u>fausse</u> ...c'est le prix à payer pour l'utilisation de la webcam du portable qui est de mauvaise qualité</u>)

#### Etape 3:

⇒ Cliquer sur « *Traitement des données* » et reprenez la feuille du déroulement de l'activité.